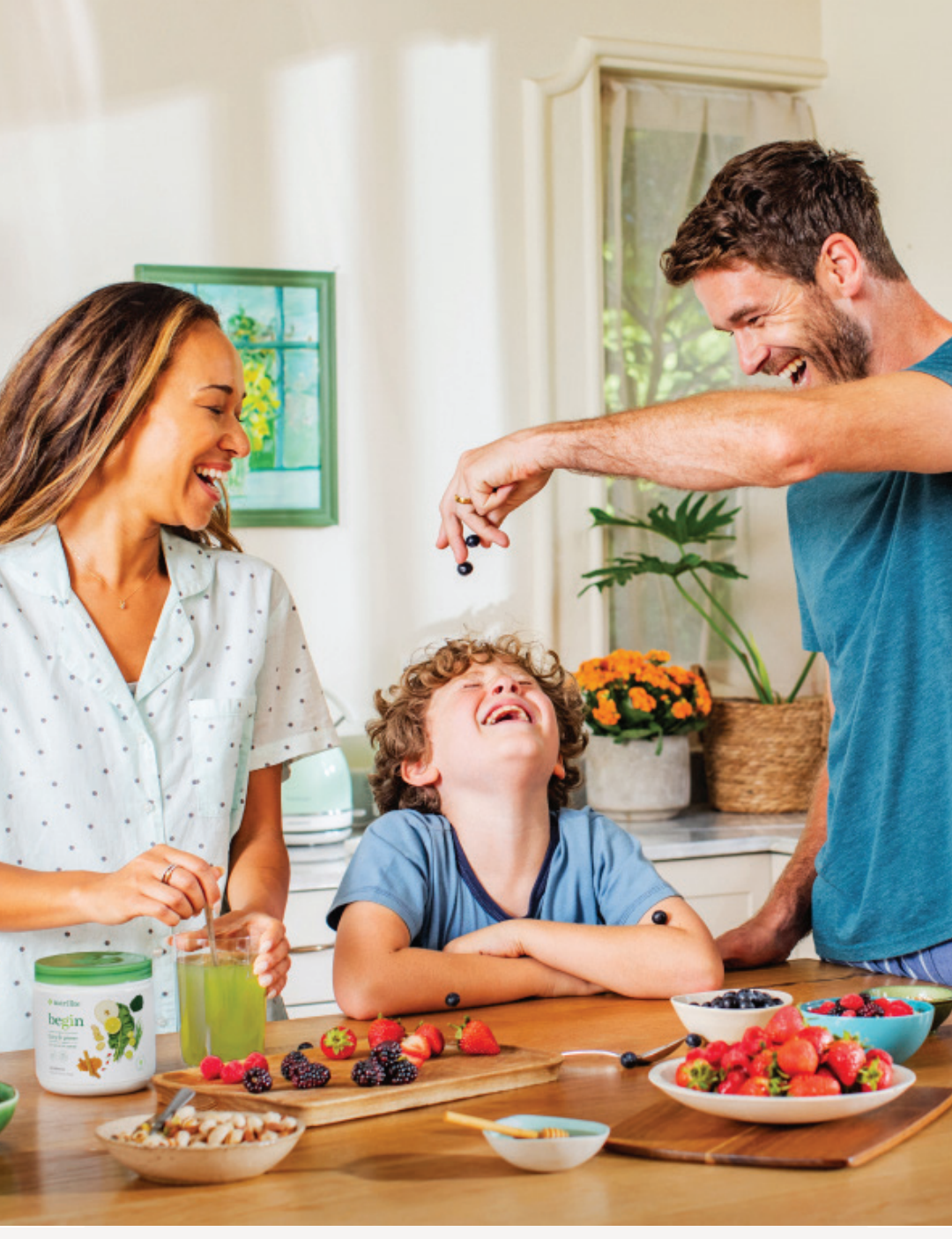

SINGAPORE

### **USER GUIDE:**

Healthier Me, Healthy Weight

### How to Add ALP

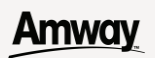

# Help & Support

### Need more help?

### Call or write to us

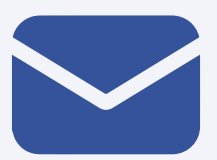

#### Helpdesk Email us @

sghelpdesk@amway.com

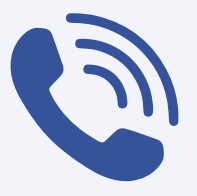

#### **Call Centre**

Call +65 6550 9911 Monday to Friday 9am to 7pm Saturday 12pm to 7pm (excluding Sunday & public holiday)

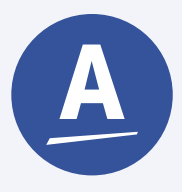

#### Chatbot

You can also chat with our Amway Chatbot button at the bottom right on the website screen to get started!

### Amway

### How to Add ALP

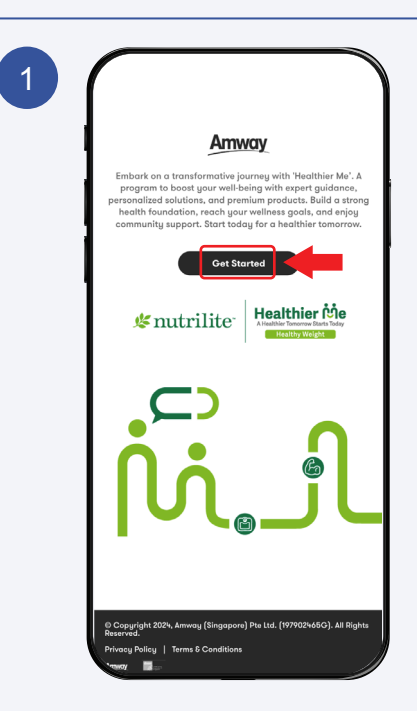

### Click **Get Started** to continue

2 Amway Sign in Email or Phone ABO # or Customer # Amway ID Email Address or Phone Number Password Sign In Forgot Password? Privacy 6 Security Terms of Use English (US) + Copyright ©2024 Amway. All Rights Reserved.

Sign In with your Amway ID & Password.

### Amway

### How to Add ALP

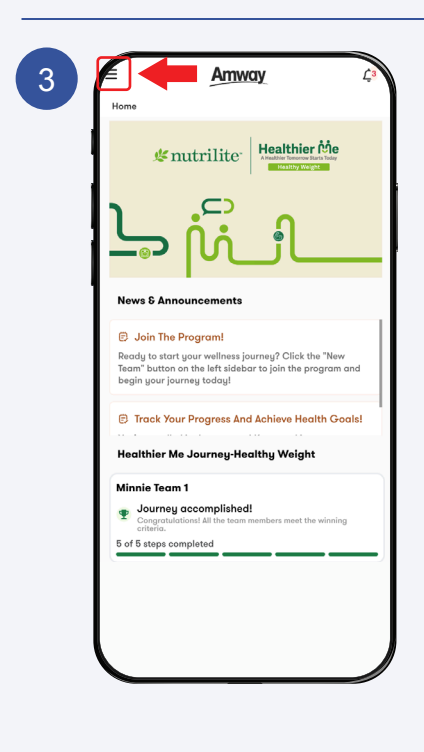

Click on the **Menu Icon**.

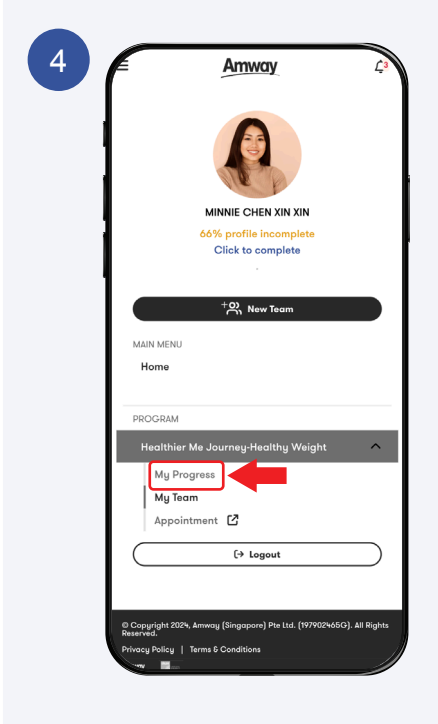

Select the program & Click the **My Progress** to continue.

### Amway

#### How to Add ALP

| My Progress My Team Appointment C                                                                                                    |                                                                                                    | Amway                                                                                                    |                                                                                                    |
|----------------------------------------------------------------------------------------------------|----------------------------------------------------------------------------------------------------|----------------------------------------------------------------------------------------------------|----------------------------------------------------------------------------------------------------|
| Addressed (Optional)     Control (Optional)     Control (Optional)     Control (Optional)     Control (Optional)     Control (Optional)     Control (Optional)     Control (Optional)     Control (Optional)     Control (Optional)     Control (Optional)     Control (Optional)     Control (Optional)     Control (Optional)     Control (Optional)                                                                                                    | My Progress                                                                                                    | My Team                                                                                                    | Appointment 🗹                                                                                                    |
| Bender Stein Stein |                                                                                                    | Campa                                                                                                    | ign Details                                                                                                    |
| Campings hits<br>Exhapt an a transformative journay with 'Houthker Ma'.<br>Additional program designed to enhance every aspect of your<br>Mailtaines goal,<br>personness exhapt on the state of the state of the state<br>state of the state of the state of the state of the state<br>centinous usage<br>of our high-quality products.<br>My Bole : Destroined<br>AD Boherription : Destroined<br>Health Goal (Optional)<br>+ Add Goals                                                                                                    | Healthier Me                                                                                                    | Campaign<br>Healthier Me<br>Period<br>16/08/24 - 11                                                            | - Journey-Healthy Weigh                                                                                                    |
| My Role<br>Alg Subscription : Participation<br>Alg Subscription : Metalth Goal (Optional)<br>+ Add Goals                                                                                                    | Embark on a transform<br>A dedicated program of<br>well-being.<br>From building a solid h<br>wellness goals,<br>our comprehensive ap<br>personalized solutions.<br>Enjoy a path to a heall<br>continuous usage<br>of our hip-wullitu pro- | native journey wit<br>designed to enha<br>nealth foundation<br>proach integrates<br>whier you, conven<br>ducts | h 'Healthier Me'.<br>nce every aspect of your<br>to addressing specific<br>s expert guidance and<br>ience, and perks through |
| Health Goal (Optional)  + Add Goals                                                                                                    | My Role :<br>ALP Subscription :                                                                                                    | Add In                                                                                                    | nvoice Number                                                                                                    |
| + Add Goals                                                                                                    | Health Goal (0                                                                                                    | Optional) 🚯                                                                                                    |                                                                                                    |
|                                                                                                    | ALP Subscription :<br>Health Goal (C                                                                                                    | Dptional) ()                                                                                                   | als                                                                                                    |
|                                                                                                    | Campaign :<br>Coach : OFPE<br>Team Name :<br>29/8/2024 - 28/10/2                                                                                                    | Healthier Me Journe<br>1911999 - DAN LEE ZH<br>Minnie Team 1<br>2024                                           | y-Healthy Weight<br>I XING                                                                                                   |
| Campaign : Healthier Me Journey Healthy Weight<br>Coach : OF9911999 - DAN LEE ZHI XING<br>Team Name : Minnie Team 1<br>29/47209 - 23/02/2023                                                                                                    |                                                                                                    |                                                                                                    |                                                                                                    |

Click **+Add Invoice Number** to continue.

| Campaign Details Add ALP Subscription Order Number Inter your ALP Subscription Order Number                                                                                                    |   | Amway 🖓                                                                                             |
|----------------------------------------------------------------------------------------------------|---|----------------------------------------------------------------------------------------------------|
| Add ALP Subscription Order<br>Number<br>Liter your ALP Subscription Order<br>Number<br>ALP Order Number<br>By clicking 'Confirm', I acknowledge<br>and agree to the Terms & Conditions<br>and wish to proceed.<br>Confirm<br>Cancel | I | Campaign Details                                                                                    |
| Enter your ALP Subscription Order<br>Number<br>AP Order Number<br>By clicking 'Confirm', I acknowledge<br>and agree to the Term & Conditions<br>and wish to proceed.<br>Confirm<br>Cancel<br>Individual Progress                    | 1 | Add ALP Subscription Order<br>Number                                                                |
| ALP Order Number By clicking 'Confirm', I acknowledge and agree to the Terms & Conditions and wish to proceed. Confirm Cancel Individual Progress                                                                                   |   | Enter your ALP Subscription Order<br>Number                                                         |
| By clicking 'Confirm', I acknowledge<br>and agree to the Terms & Conditions<br>and wish to proceed.<br>Confirm<br>Cancel<br>Individual Progress                                                                                     |   | ALP Order Number                                                                                    |
| Confirm<br>Cancel<br>Individual Progress                                                                                                    |   | By clicking 'Confirm', I acknowledge<br>and agree to the Terms & Conditions<br>and wish to proceed. |
| Cancel Individual Progress                                                                                                    |   | Confirm                                                                                             |
| Individual Progress                                                                                                    |   | Cancel                                                                                              |
| Campaign Healthier Me Journey-Healthy                                                                                                    |   | Individual Progress                                                                                 |

#### Enter Your ALP Order Number

\*The ALP plan must be active at the time of the post-assessment.

### Amway

#### How to Add ALP

| My Progress                                                                                                    |                                                                                                    |                                                                                                    |
|----------------------------------------------------------------------------------------------------|----------------------------------------------------------------------------------------------------|----------------------------------------------------------------------------------------------------|
|                                                                                                    | My Team                                                                                                    | Appointment 🗹                                                                                                    |
|                                                                                                    | Campai                                                                                                    | ign Details                                                                                                    |
| Healthier Me                                                                                                    | Campaign<br>Healthier Me                                                                                      | Journey-Healthy Weig                                                                                                    |
| Embark on a transform<br>A dedicated program of<br>well-being.<br>From building a solid h<br>wellness goals,<br>our comprehensive app<br>personalized solutions.<br>Enjoy a path to a healt<br>continuous usage<br>of our hidr-auglitu por | ative journey wit<br>lesigned to enhar<br>ealth foundation<br>proach integrater<br>hier you, conven<br>ducts. | h 'Healthier Me'.<br>nce every aspect of your<br>to addressing specific<br>e expert guidance and<br>ience, and perks through |
| Mu Dole<br>ALP Subscription                                                                                                    | · Portici<br>: 723900                                                                                         | 4086                                                                                                    |
| Health Goal (C                                                                                                    | Optional) 🚯                                                                                                   |                                                                                                    |
| $\square$                                                                                                    | + Add Goo                                                                                                    | ıls                                                                                                    |

Your **ALP Subscription Order Number** will be displayed once it is saved successfully.